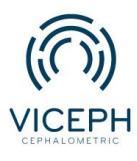

www.viceph.net
admin@viceph.net
033 578 5319

# Chức năng tự động phân loại trong thư viện hình ảnh trên nền tảng Viceph.

Chỉnh nha là một quá trình điều trị lâu dài và đòi hỏi sự theo dõi liên tục bệnh nhân. Trong quá trình đó không thể thiếu việc chụp ảnh để ghi lại sự thay đổi của bệnh nhân sau mỗi lần tái khám. Bệnh nhân chỉnh nha sẽ cần nhiều loại ảnh chụp khác nhau và việc phân loại cũng như quản lý sẽ tiêu tốn rất nhiều thời gian.

Vì vậy, Viceph đã phát triển công cụ "tự động phân loại ảnh" giúp phân loại nhanh ảnh khi tải hình ảnh mới lên mục THƯ VIỆN HÌNH ẢNH. Hình ảnh tải lên sẽ được phân loại vào các mục "Phim X-quang", "ảnh ngoài mặt" và "ảnh trong miệng". Từ đó tối ưu hóa thời gian làm việc.

Dưới đây là hướng dẫn chi tiết cách sử dụng công cụ "Tự động phân loại ảnh" trên nền tảng Viceph

**Bước 1**: Truy cập trang web *https://viceph.net/* trên trình duyệt của bạn, đăng nhập hoặc đăng ký tài khoản ( nếu chưa có).

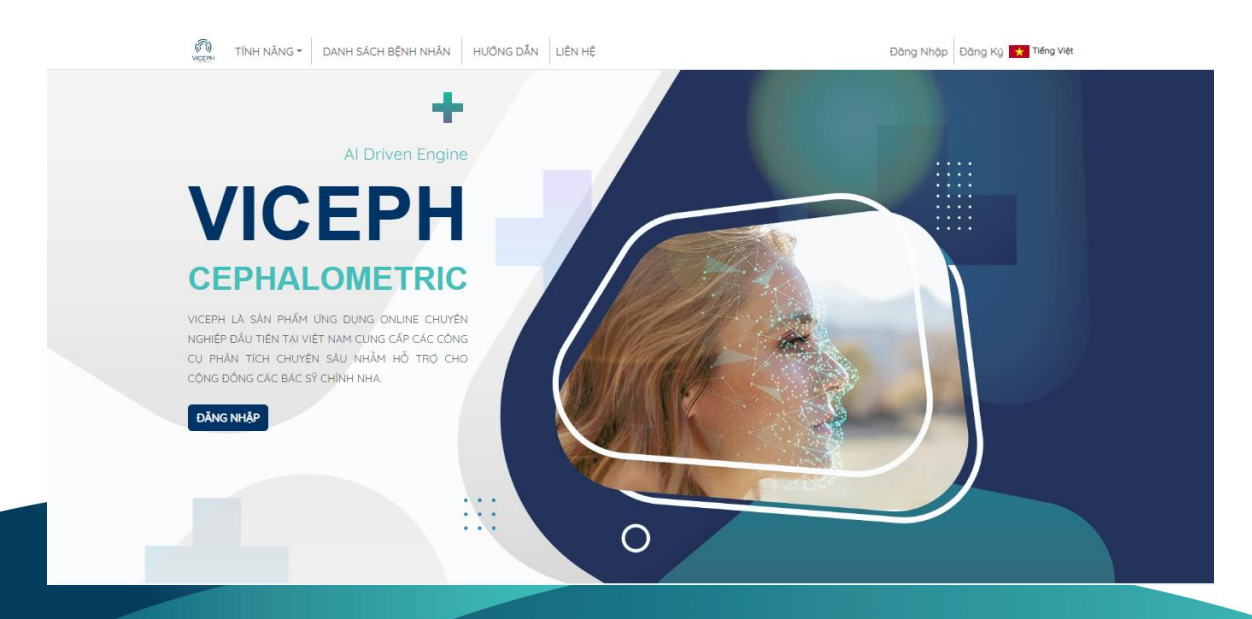

Hình ảnh giao diện Viceph

**Bước 2:** Sau khi đăng nhập, chọn mục "**DANH SÁCH BỆNH NHÂN**" trên thanh công cụ chính. Bạn sẽ được chuyển sang giao diện danh sách bệnh nhân hiện tại của bạn. Tại đây, chọn biểu tượng thư viện ảnh của bệnh nhân cần upload ảnh.

| (Ô) TÍNH NĂNG - DANH SÁCH BỆNH NHÂN                      | HƯÔNG DẪN LIÊ | N HÊ |         |                       | Hien 👻 📩 Tiếng Việt              |
|----------------------------------------------------------|---------------|------|---------|-----------------------|----------------------------------|
| ortho.com.vn@gmail.com (quản trị viên)                   |               |      |         | V DANH SÁCH BỆNH NHÂN | CHIA SẼ NỘI BỘ CHIA SẼ CỘNG ĐỒNG |
| tên bệnh nhân mới                                        | mm/dd/yyyy 🗖  | ~    | ghi chú |                       | + TẠO BỆNH NHÂN MỚI              |
| gõ tên bệnh nhân cần tìm                                 |               |      |         |                       |                                  |
| 08/27/2022 C<br>NGUYĚN VĂN A<br>(ortha.com.vn@gmail.com) | 12/8/1993     | Nam  |         | <b>4</b> S            | 🖹 🖄 🍬 🗖                          |
| A (ortho.com.vn@gmail.com)                               | 28/7/1993     | Nữ   |         | <b>q 3</b>            | 🖹 🐚 ره) 💙 📋                      |
|                                                          |               | 1    |         |                       |                                  |

Danh sách bệnh nhân.

| TÍNH NĂNG - DANH SÁCH BỆNH NHÂN                          | HƯÔNG DẪN LIẾ | ÈN HỆ |         |                       | Hien 👻 \star Tiếng Việt          |
|----------------------------------------------------------|---------------|-------|---------|-----------------------|----------------------------------|
| ortho.com.vn@gmail.com (quản trị viên)                   |               |       |         | V DANH SÁCH BỆNH NHÂN | CHIA SÈ NỘI BỘ CHIA SÈ CỘNG ĐỒNG |
| tên bệnh nhân mới                                        | mm/dd/yyyy 🗖  | ~     | ghi chú |                       | + TẠO BỆNH NHÂN MỚI              |
| gõ tên bệnh nhân cần tìm                                 |               |       |         |                       |                                  |
| 08/27/2022 D<br>NGUYĚN VĂN A<br>(ortho.com.vn@gmail.com) | 12/8/1993     | Nam   |         | <b>q Ş</b> 🚥          | ि 🖉 🖗 🗲 🖬                        |
| A (ortho.com.vn@gmail.com)                               | 28/7/1993     | Nữ    |         | <b>e</b> S            | E 20 C                           |
|                                                          |               | 1     |         |                       |                                  |

Chọn biểu tượng "Thư viện hình ảnh".

**Bước 3**: Sau khi chọn xong, sẽ xuất hiện giao diện upload ảnh gồm các mục: **Phim X-quang**, **Ngoài mặt**, **Trong miệng** và **Tự phân loại**. Để sử dụng công cụ phân loại nhanh các ảnh vào các mục khác nhau, chọn mục **Tự phân loại**  $\rightarrow$  chọn **khung upload**  $\rightarrow$  chọn các ảnh cần upload từ thiết bị của bạn và nhấn **Open**.

| (7) TÍNH NĂNG - DANH SÁCH BỆNH NHÂN HƯÔNG DẪN LIÊN HỆ                                                                                                    |              |             | Hie         | en 👻 📩 Tiếng Việt |
|----------------------------------------------------------------------------------------------------|--------------|-------------|-------------|-------------------|
| A (ORTHO.COM.VN@GMAILCOM)                                                                                                    |              |             |             | (Nữ   29 Tuổi)    |
|                                                                                                    | PHIM X-QUANG | 🕒 NGOÀI MẶT | TRONG MIỆNG | 🔶 TỰ PHÂN LOẠI    |
| 08/27/2022     08/27/2022     08/27/2022     08/27/2022     08/27/2022       Image: Comparison of the state of the stateo |              |             |             |                   |

### Giao diện upload

| (Ô)<br>VICEPH TÍNH NĂNG - | DANH SÁCH BỆNH NHÂN HƯÔNG DẪN | LIÊN HỆ      | Hien 👻 🔀 Tiếng Việt |
|---------------------------|-------------------------------|--------------|---------------------|
| <b>e</b> A                | (ORTHO.COM.VN@GMAIL.COM)      |              | (Nữ   29 Tuổi)      |
|                           |                               | PHIM X-QUANG | TRONG MIỆNG         |
|                           |                               |              |                     |

#### Mục Tự phân loại.

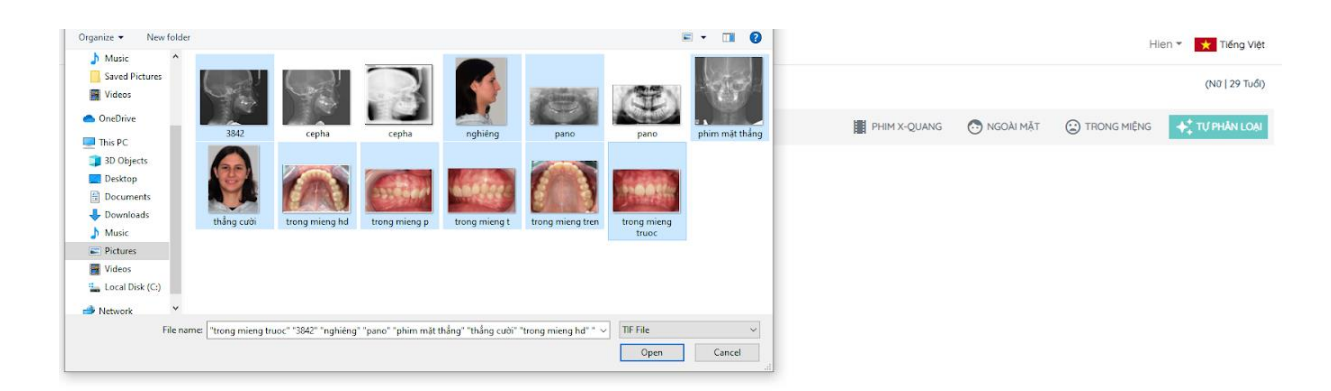

## Chọn nhiều ảnh từ thiết bị.

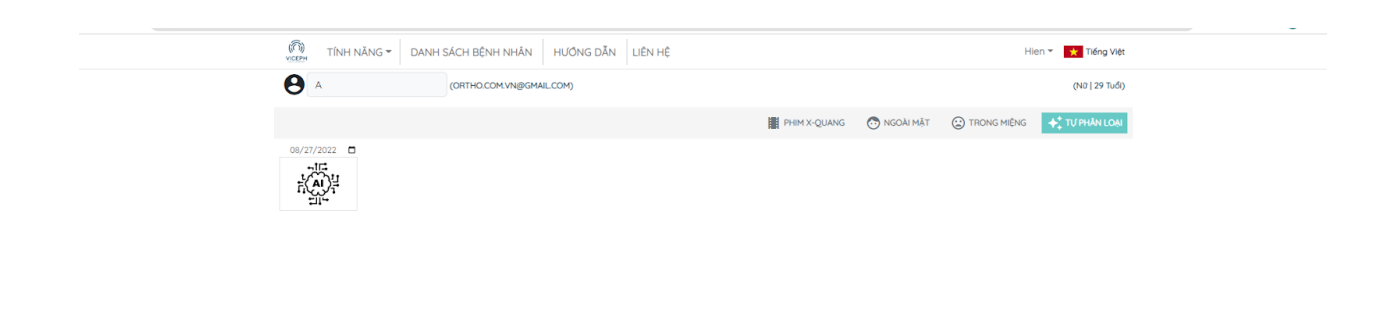

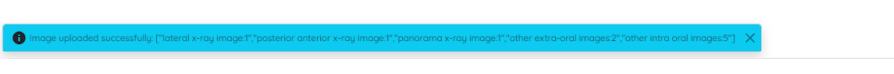

Tải hình ảnh thành công, các ảnh sẽ được phân loại vào các mục khác nhau.

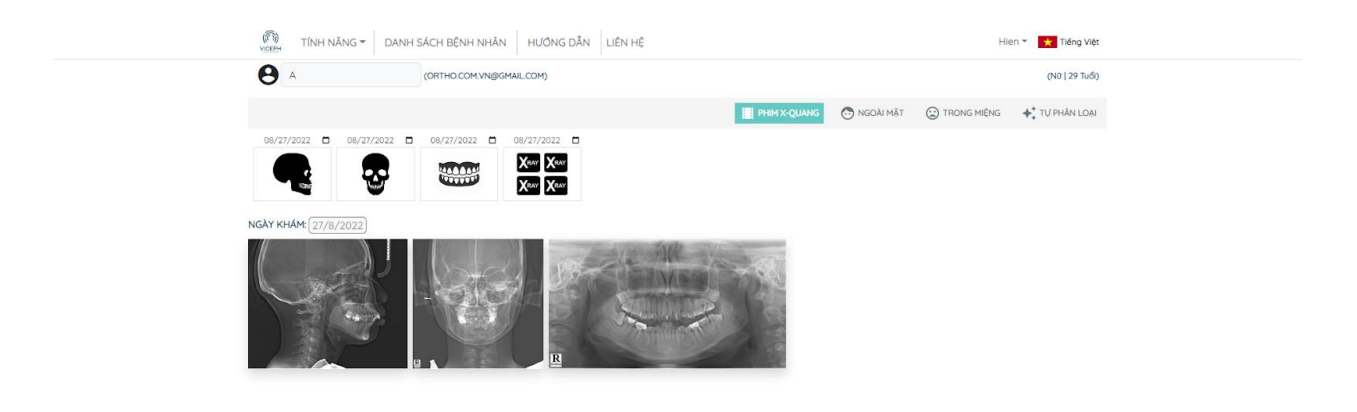

Phim X-quang.

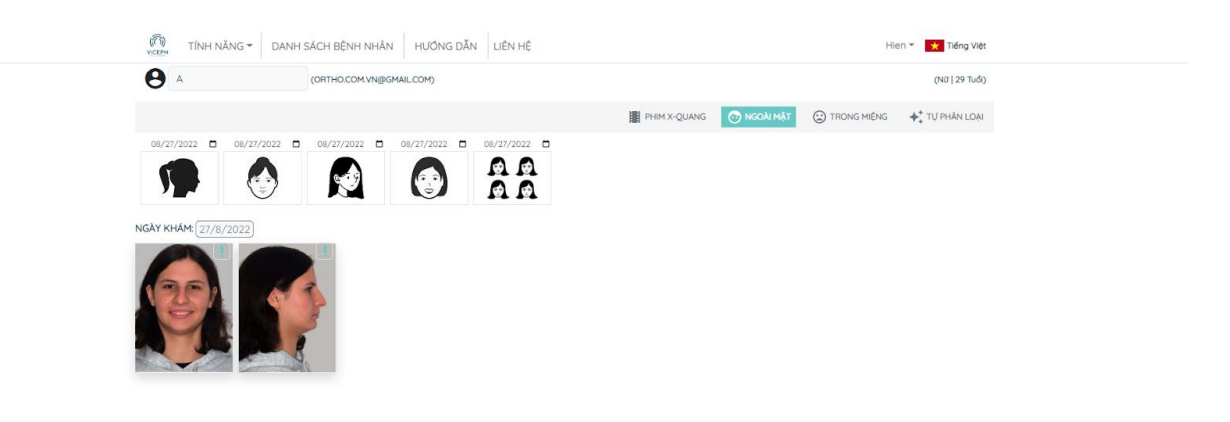

Ảnh ngoài mặt.

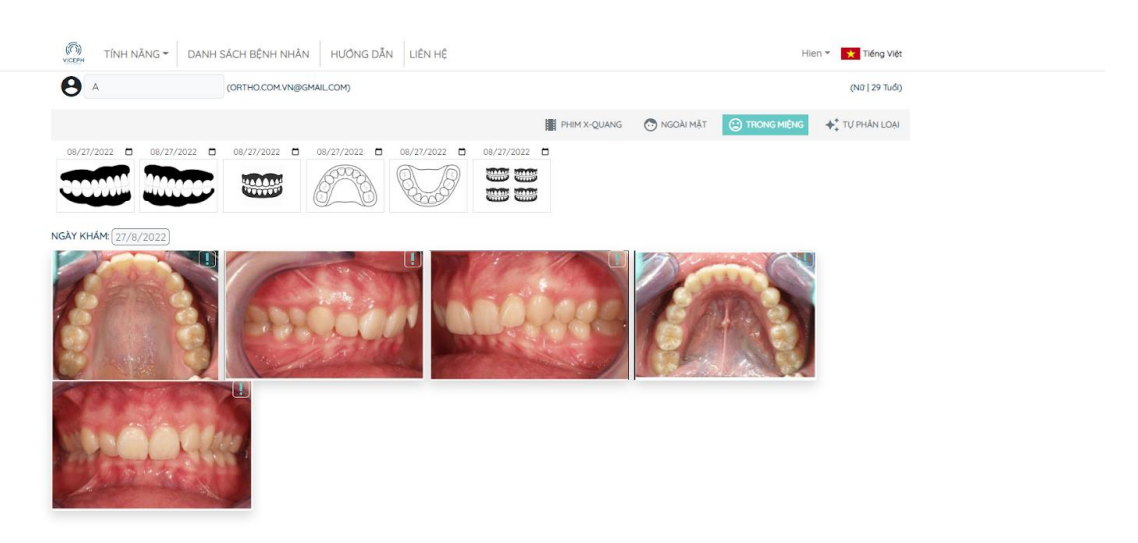

Ảnh trong miệng.

## Lưu ý:

 - Ảnh tải lên sẽ được lưu lại theo từng ngày khác nhau và được cập nhật tại mục " Tính năng/Bệnh nhân/Hồ sơ bệnh án/Lịch sử điều trị" cùng ngày.

- Nếu muốn phân loại chính xác từng loại ảnh, kéo và thả các ảnh vào từng khung phân loại phía trên.